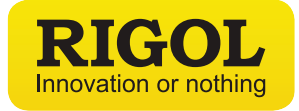

# S1210 EMI Pre-compliance Software Data Sheet

S1210 EMI Pre-compliance Software DSA Series Spectrum Analyzer EMC Laboratory

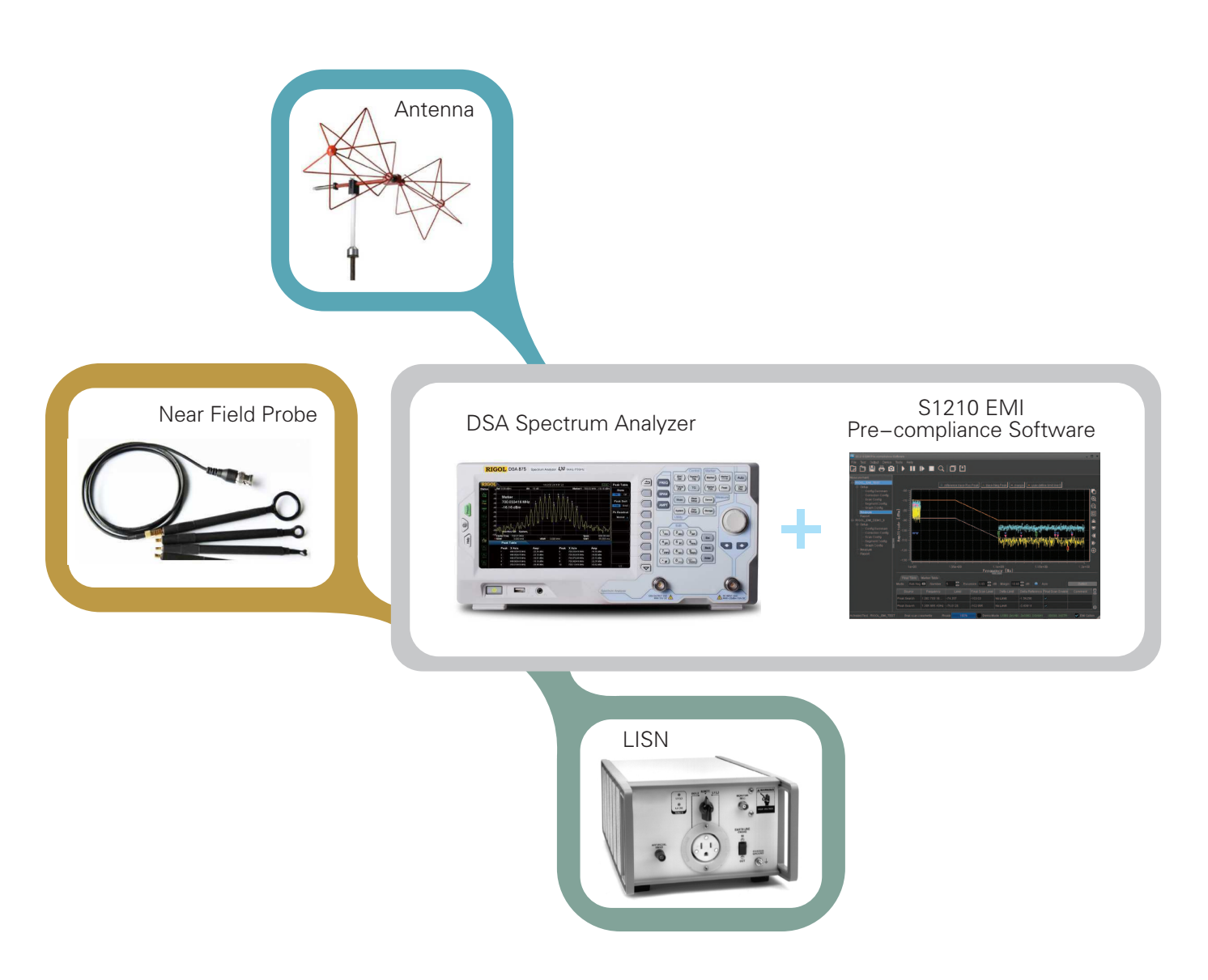

RIGOL TECHNOLOGIES, INC.

### **Product Overview**

S1210 EMI Pre-compliance Software is a PC application software developed by **RIGOL** for DSA1000A, DSA1000, DSA800 and DSA800E (with the EMI-DSA800 option) with the EMI function. This software is designed on the basis of the standard drive VISA and you can realize the communication between the software and instrument via USB-TMC or LAN interface to control the instrument.

You can perform conduction and radiation tests using S1210 EMI Pre-compliance Software and **RIGOL** DSA series spectrum analyzer. You can measure the interference voltage on the power cable using the linear impedance stability network (LISN) and perform amplitude correction on the results by loading the correction factor (preamplifier, attenuator, antenna, cable, or correction array) automatically in the radiation test.

This software also provides various functions to facilitate your measurements. You can set various parameters (such as the frequency range, resolution bandwidth, and scan time) via the scan table. After performing a scan, the results can be displayed in log or linear format. You can search for signal peak value and view the results displayed in the peak table. Besides, you can mark and delete the undesired signal, as well as easily recognize signals that do not pass the standard limit line. The software also supports the marker table. In the marker table, you can double click the table to add a marker to mark any frequency point that interests you.

### **Product Features**

- Introduce the workspace concept; manage multiple measurements
- Support the demo mode for you to enjoy a great user experience with the software, without connecting the instrument or obtaining a license
- Provide data manager function for you to edit required files for the software
- Provide amplitude correction function for you to preview the correction setting and get the calibration results in a timely manner
- Provide pre san and final scan, support three trace display modes: "Clear/Write", "Repeat Clear/Write", and "Repeat Max Hold"
- Provide the limit line for you to quickly judge the measurement results
- Support segment scanning and editing for the table to accelerate the measurement speed
- Frequency axis supports the scale display in linear or log format
- Amplitude axis supports multiple amplitude units
- · Provide comprehensive peak search settings for you to search for the desired peaks that meet with your search conditions
- Support importing and exporting the peak table
- Support editing the marker table, marking any frequency point that interest you
- Support the reference trace, easy for you to compare the measurement results
- Support easy operation on the spectrum graph, convenient for you to analyze the results
- Provide report generation function

### **Product Functions**

To quickly perform the EMI test with the software, we recommend you to follow the measurement procedures as shown in the figure below.

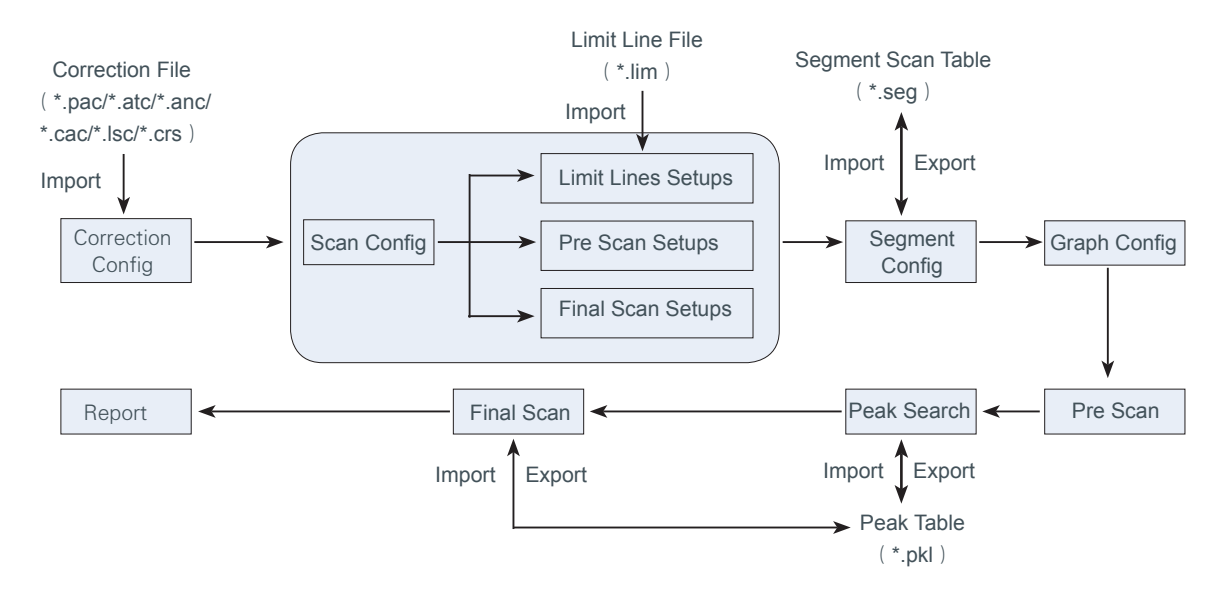

#### **Correction Config**

Load and select the correction file; compensate the gain or loss of the external devices (such as the antenna and cable). You can view the correction data in the Correction Preview.

#### Scan Config

Load and select the limit line file, set the limit lines, configure parameters for pre scan and final scan.

#### Segment Config

Set the parameters for the segment scan separately, and view the segment scan data sheet in the segment table. Besides, you can export the segment scan table currently edited, or import the edited segment scan table.

#### **Graph Config**

Set the graph axis and the graph title.

#### Pre Scan

Perform segment pre scan based on the segment scan setting to improve the measurement speed of the software. After the scan is completed, you can preview the measurement results in the spectrum graph, and compare the results with the set limit line value.

#### Peak Search

Perform the peak search operation. The software filters and marks the peak table according to the user-defined conditions. You can edit the peak table; add or delete frequency points; export/import the peak table.

#### **Final Scan**

The final scan provides a more accurate scan on the critical interference signals to ensure the measurement accuracy of the software.

#### Report

Fill in the actual parameter values based on the current measurement environment, and add remarks if necessary. You can also print the activated measurement report for further progressing of the measurement values.

#### Specifications

#### S1210 EMI Pre-compliance Software DSA705 100 kHz to 500 MHz DSA710 100 kHz to 1 GHz 9 kHz to 1.5 GHz DSA815/DSA815-TG 9 kHz to 3.2 GHz DSA832/DSA832-TG Frequency range 9 kHz to 7.5 GHz DSA875/DSA875-TG DSA832E/DSA832E-TG 9 kHz to 3.2 GHz 9 kHz to 3 GHz DSA1030/DSA1030-TG 9 kHz to 3 GHz DSA1030A/DSA1030A-TG DSA705 DSA710 DSA815/DSA815-TG 0 dB to 30 dB DSA832/DSA832-TG Attenuation DSA875/DSA875-TG DSA832E/DSA832E-TG DSA1030/ DSA1030-TG 0 dB to 50 dB DSA1030A/ DSA1030A-TG DSA705 DSA710 100 Hz, 300 Hz, 1 kHz, 3 kHz, 10 kHz, 30 kHz, 100 kHz, DSA815/DSA815-TG 300 kHz, 1 MHz Pre scan resolution bandwidth/final scan DSA1030/DSA1030-TG resolution bandwidth (-3 dB) DSA832/ DSA832-TG DSA875/ DSA875-TG 10 Hz, 30 Hz, 100 Hz, 300 Hz, 1 kHz, 3 kHz, 10 kHz, 30 kHz, 100 kHz, 300 kHz, 1 MHz DSA832E/DSA832E-TG DSA1030A/ DSA1030A-TG DSA705 DSA710 DSA815/DSA815-TG DSA832/DSA832-TG Pre scan resolution bandwidth/final scan 200 Hz, 9 kHz, 120 kHz resolution bandwidth (-6 dB) DSA875/DSA875-TG DSA832E/DSA832E-TG DSA1030/DSA1030-TG DSA1030A/DSA1030A-TG

| Measurement time | DSA705                |                          |  |
|------------------|-----------------------|--------------------------|--|
|                  | DSA710                | 0.0167 ms to 2500 ms     |  |
|                  | DSA815/ DSA815-TG     |                          |  |
|                  | DSA832/ DSA832-TG     | 0.0167 mg to 5222.2 mg   |  |
|                  | DSA832E/DSA832E-TG    | 0.0107 His to 5555.5 His |  |
|                  | DSA875/ DSA875-TG     | 0.0167 ms to 12500 ms    |  |
|                  | DSA1030/ DSA1030-TG   | 0.0167 ms to 5000 ms     |  |
|                  | DSA1030A/ DSA1030A-TG |                          |  |

#### Ordering Information

|        | Description                                                                                         | Order Number                      |
|--------|----------------------------------------------------------------------------------------------------|-----------------------------------|
|        | EMI PC software                                                                                     | S1210 EMI Pre-compliance Software |
| Model  | spectrum analyzer, 100 kHz to 500 MHz (with preamplifier)                                           | DSA705                            |
|        | spectrum analyzer, 100 kHz to 1 GHz (with preamplifier)                                             | DSA710                            |
|        | spectrum analyzer, 9 kHz to 1.5 GHz (with preamplifier)                                             | DSA815                            |
|        | spectrum analyzer, 9 kHz to 3.2 GHz                                                                 | DSA832                            |
|        | spectrum analyzer, 9 kHz to 7.5 GHz                                                                 | DSA875                            |
|        | spectrum analyzer, 9 kHz to 3.2 GHz                                                                 | DSA832E                           |
|        | spectrum analyzer, 9 kHz to 1.5 GHz (with preamplifier, with tracking generator, factory installed) | DSA815-TG                         |
|        | spectrum analyzer, 9 kHz to 3.2 GHz (with tracking generator, factory installed)                    | DSA832-TG                         |
|        | spectrum analyzer, 9 kHz to 7.5 GHz (with tracking generator, factory installed)                    | DSA875-TG                         |
|        | spectrum analyzer, 9 kHz to 3.2 GHz (with tracking generator, factory installed)                    | DSA832E-TG                        |
|        | spectrum analyzer, 9 kHz to 3 GHz (with preamplifier)                                               | DSA1030A                          |
|        | spectrum analyzer, 9 kHz to 3 GHz                                                                   | DSA1030                           |
|        | spectrum analyzer, 9 kHz to 3 GHz (with preamplifier, with tracking generator, factory installed)   | DSA1030A-TG                       |
|        | spectrum analyzer, 9 kHz to 3 GHz (with tracking generator, factory installed)                      | DSA1030-TG                        |
| Option | EMI filter &quasi-peak detector                                                                     | EMI-DSA800                        |

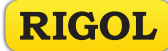

#### HEADQUARTER

RIGOL TECHNOLOGIES, INC. No.156,Cai He Village, Sha He Town, Chang Ping District, Beijing, 102206 P.R.China TEI:+86-10-80705688 Fax:+86-10-80705070 Electronic Measurement Instrument service and support email:EMD\_support@rigol.com Chemical Analysis Instrument service and support email:service. chem@rigol.com

#### EUROPE

RIGOL TECHNOLOGIES GmbH Lindbergh str. 4 82178 Puchheim Germany Tel: 0049- 89/89418950 Email: info-europe@rigoltech.com

#### NORTH AMERICA

RIGOL TECHNOLOGIES, USA INC. 10200 SW Allen Blvd, Suite C Beaverton, OR 97005, USA Toll free: 877-4-RIGOL-1 Office: (440) 232-4488 Fax: (216)-754-8107 Email: info@rigol.com

#### JAPAN

RIGOL TECHNOLOGIES JAPAN G.K. Tonematsu Bldg. 5F, 2-33-8 Nihonbashi-Ningyocho, Chuo-ku, Tokyo 103-0013 Japan Tel: +81-3-6264-9251 Fax: +81-3-6264-9252 Email: info-japan@rigol.com

**RIGOL**<sup>®</sup> is the registered trademark of **RIGOL** Technologies, Inc. Product information in this document subject to update without notice. For the latest information about **RIGOL**'s products, applications and services, please contact local **RIGOL** office or access **RIGOL** official website: www.rigol.com